# 触摸一体式执行器模块

# ZXQT-C2 系列产品说明书

Ver:1.0

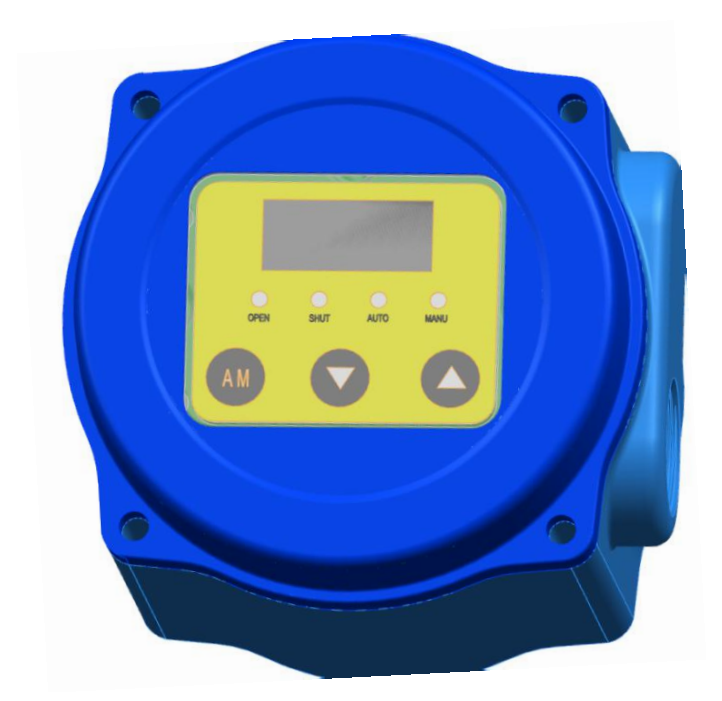

### 

Ħ

录

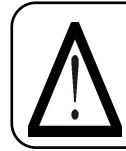

接线前请检查电动阀门在外部切换开关控制下能否在动作区 域内工作,有无异常现象,能否达到开度的零位与满位,确保 限位开关能正常工作。

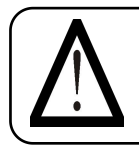

接线前请检查电动阀门中电位器有无强电,用万用表分别测量 电位器三接线端子,确保电位器在执行器运转过程中的阻值变 化正常,排除断点等异常现象。

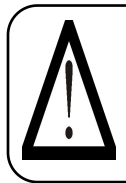

执行器模块与电动阀门间连线要一致,仔细检查两者端子的对 应关系;特别注意执行器模块电源、输入信号与输出信号接线, 切莫把电源接至弱电信号端,同时用仪表测量控制输入信号在 执行器模块接受信号范围内。

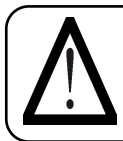

如与电动阀门配套使用,在严寒、酷热、高温的环境下开箱时, 仪表应于现场存放3小时以上方可进行标定校验。

### 一、概述

尊敬的用户,执行器模块与电动阀门接线并接 通电源后,执行自动转角/位移标定(在自动状态 下同时短按 AM 键+▲键后同时松开即启动了自动 标定),执行器模块执行标定后会自动保存,产品 即可正常工作。您可以省去浏览如下说明●

ZXQT-C2 系列产品是以工业单片机为核心的智能信号采集控制系统,体积小巧,可选择安装在电动阀门的接线盒内,能直接接收工业仪表或计算机 等输出的 4~20mA DC 或 0~10V DC 或 0~5V DC 信号,与电位器和编码器反 馈的电动阀门配套对各种阀门或装置进行精确定位操作,能对电动阀门的转 角(或位移)进行自由标定,同时输出 4~20mA DC 或 0~10V DC 或 0~5V DC 的电动阀门转角位置(或位移)反馈转换信号,可精确设定电动阀门转角位 置的下限限位值和上限限位值,执行器模块采用 3 个按键操作,4 个 LED 灯 (可选配)可直接显示执行器模块状态,0.91 寸 0LED 屏通过按键切换显示 阀位实际开度值、阀位设定开度值、执行器模块壳内温度,操作方便。

## 二、主要技术参数

- ◆ 供电电压: AC85~AC260V
- ◆ 最大功率: 80W
- ◆ 控制精度: 0.0%~9.9%(通过精度设置菜单参数可调)
- 可接电动执行器反馈信号:电位器 500 Ω~10KΩ;数字型单圈编码器
  (SPI通讯)
- ◆ **可接收外部控制信号 (DC)**: 4~20mA (0~5V、0~10V 等出厂前定制)
- ◆ 输入阻抗 (4~20 mA): 250 Ω
- ◆ 通过修改正反作用参数可设定;通过修改丢信信号参数可设定;
- ◆ 输出执行器位置信号:低漂移输出 4~20mA DC 对应执行器全闭至全开, 信号完全与输入隔离(光电隔离),输出负载≤500Ω
- ◆ 环境温度: -20°C~80°C,相对湿度: ≤90%RH
- ◆ 通讯方式: 支持 485 通讯
- ◆ 有超温保护功能(可设定壳内温度报警参数和是否启动温度报警): 执行器模块壳内温度≥80°C(可设)时,停止对执行器控制
- ◆ 可通过按键自由标定输入信号所对应电动阀门的动作区间(一般标定为 电动阀门全闭、全开位置)
- ◆ 可设定最大阀位限制值与最小阀位限制值
- ◆ 密码锁,防止误操作
- ◆ 带故障报警信息指示功能
- ◆ 按输入信号和电动阀门转角位置进行智能步距调整精确定位

## 三、控制面板

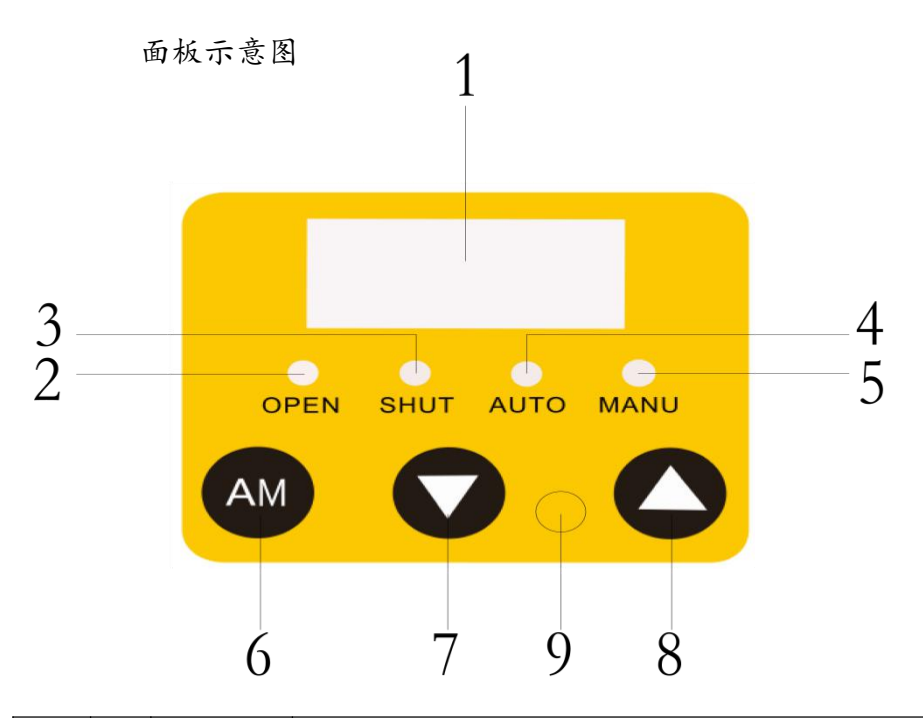

| 参数<br>显示    | 1 | OLED<br>视窗 | 通过按键切换显示阀门实际开度值、阀门设定开度值、执行<br>器模块壳内温度、设定参数和指示灯的具体含义(可设) |
|-------------|---|------------|---------------------------------------------------------|
| 状态<br>指示    | 2 | OPEN       | 电动阀门开运行指示 亮:开运行中                                        |
|             | 3 | SHUT       | 电动阀门闭运行指示 亮:闭运行中                                        |
|             | 4 | AUTO       | 自动状态 亮:自动状态,接收外部给定信号控制                                  |
|             | 5 | MANU       | 手动状态 亮:手动状态,可以按键操作电动阀门开闭                                |
| 按键          | 6 | AM         | 点动:手动/自动切换键或参数修改后确认键<br>长按 4 秒:参数的进入菜单功能                |
|             | 7 | ▼          | 数值减少键,自动状态下还用于切换显示执行器模块壳内温<br>度,手动状态下为"闭"               |
|             | 8 |            | 数值增加键,自动状态下还用于切换显示阀位设定开度值,<br>手动状态下为"开"                 |
|             | 9 | 1          | 红外接收孔                                                   |
| 组合<br>按键    | 1 | AM+▼       | 同时按键,返回上一级菜单和退出指示灯含义显示                                  |
| 内<br>招<br>键 | 1 | 1          | 复位开关,复位密码,位置如下图所示                                       |

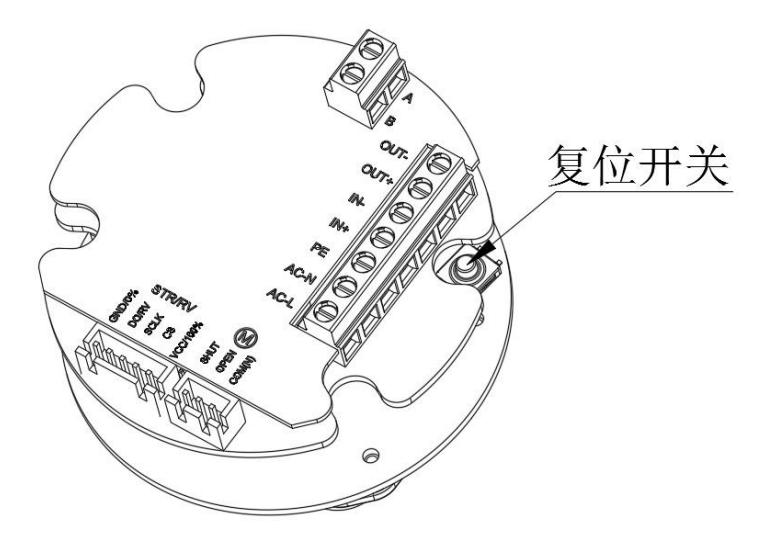

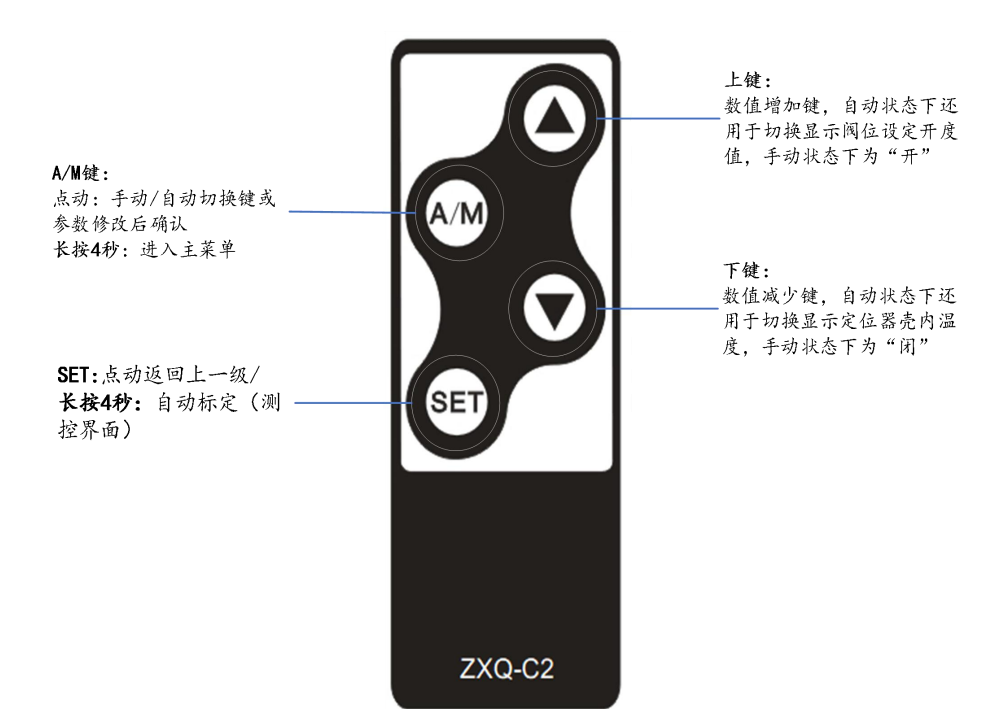

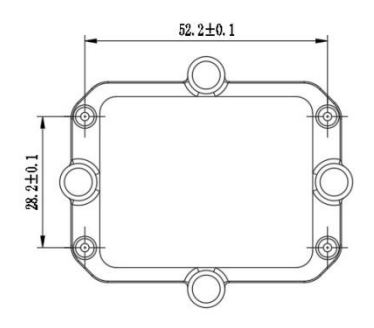

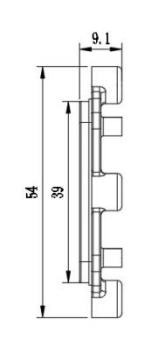

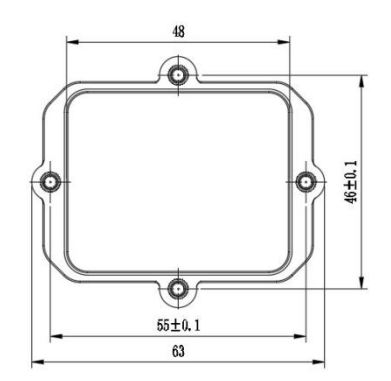

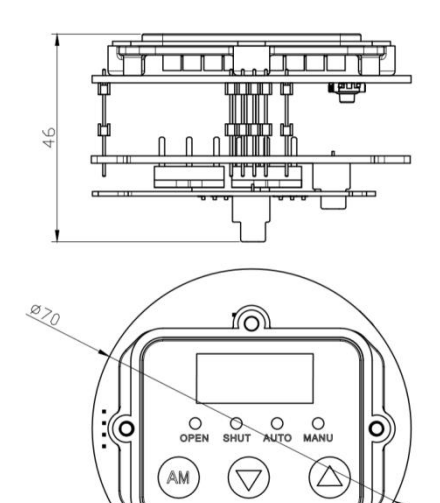

V

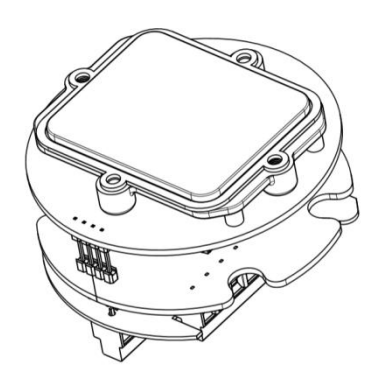

## 五、接线方式

参照下图接线端子和阀体外壳上的接线图连接好电动阀门和 电源连线,注意连接时的极性,为减少电机干扰,应将电动阀门的 电机控制线和反馈信号线分开走线。

1. 电位器与电动阀门通过一个五线和一个三线接插件连接,其中电位器上 GND 端可以与电动阀门外壳连接或悬空不接;电位器的 100%、RV、0%分别接电动阀门内的反馈电位器的三个端子,其中 RV 接电位器的滑臂,电位器的 0%接电动阀门关动作时与滑臂之间电阻不断减小一端,电位器的 100%则接另一端;SHUT、OPEN、COM 分别电动阀门电机的闭、开、COM 端子;其余端子悬空不接。(电位器的弱电信号线应尽量短些,若必须使用较长的连线时,应采用屏蔽信号线,外屏蔽与控制柜外壳妥善接地)

编码器与电动阀门器通过一个五线接插件连接,线序参考以下接线
 图。(此五线端子电位器和编码器不能共用)

### 交流电源 AC 型接线图

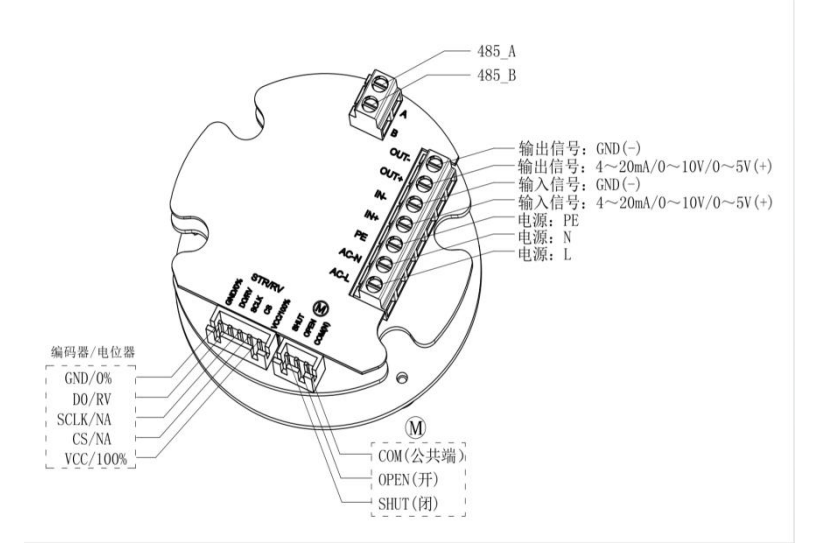

注:执行器模块 COM、OPEN、SHUT 为有源输出端子, COM、OPEN 与 COM、SHUT 对 应输出电压为电源电压。

请以产品外壳的实际接线图接线!

## 六、菜单列表

| 主菜单                        | 显示值  | 含义                                | 出厂值     |
|----------------------------|------|-----------------------------------|---------|
|                            | 丢信开  | 丢信号报警时阀门运行到全开的位置                  |         |
| 丢信模式                       | 丢信闭  | 丢信号报警时阀门运行到全闭的位置      丢信          |         |
|                            | 丢信停  | 丢信号报警时阀门立即停止运行                    |         |
|                            | 工作田  | 设定值为 0%时,阀门全开;设定值为 100%,阀         |         |
| 正后作田                       | 正作用  | 门全闭。随着设定值的增加,阀门的开度减小              | 反作用     |
|                            | 反作用  | 设定值为 0%时,阀门全闭;设定值为 100%,阀         |         |
|                            |      | 门全开。随着设定值的增加,阀门的开度增加              |         |
| 转在沿署                       | 精度值  | 精度可调,控制精度,阀位值百分比与设定值百             | 0. 4%   |
| 们反议里                       |      | 分比之间的误差范围,                        |         |
| 限位设置                       | 输出下限 | 阀位百分比在自动控制时达到的最小百分比值              | 0.0%    |
| 附证权量                       | 输出上限 | 阀位百分比在自动控制时达到的最大百分比值              | 100. 0% |
|                            | 由子制动 | 电子刹车,开阀信号与闭阀信号同时发出,能够             | 开启      |
|                            | 电丁制动 | 快速停止阀门动作                          |         |
|                            |      | 当阀门因为死区范围过小导致阀门抖动,当两次             |         |
| 开关设置                       | 糖度白油 | 后找不到设定的阀门位置时,就会自动调高精              | 关闭      |
|                            | 们之口啊 | 度,增大死区范围,让控制模块平稳找到设定的             |         |
|                            |      | 阀位值                               |         |
|                            | 温度开关 | 是否开启温度报警                          | 关闭      |
| 宓孤设罟                       | 宓孤佶  | 即设置密码或更新密码。如密码为 0000, 默认无         | 0000    |
| 山时以重                       | 省归阻  | 需密码就可以进入菜单                        |         |
| 反馈横式                       | 电位器  | 位置传感器类型为电位器                       | 由位哭     |
| 及與扶丸                       | 编码器  | 位置传感器类型为编码器                       |         |
| 恢复出厂                       | 恢复出厂 | 将执行器控制模块所有的参数重置为出厂值               | /       |
| 手动标定                       | 标定下限 | 阀门的下限手动标定                         | /       |
| J-40100AE                  | 标定上限 | 阀门的上限手动标定                         | /       |
| 温度设置                       | /    | 设置温度报警的阈值(最低温度)                   | 80°C    |
| 堵转时间                       | /    | 时间可调                              | 10s     |
| 活动沿来                       | 波特率  | 有 2400/4800/9600/19200/38400 五种选择 | 9600    |
|                            | 通讯地址 | 地址范围 001~247                      | 001     |
|                            | 回差设置 | 为了消除机械误差,当开阀时,当前阀位值百分             |         |
| 回差设置                       |      | 比=设定值百分比+回差百分比;当闭阀时,当前            | 0%      |
|                            |      | 阀位值百分比=设定值百分比-回差百分比               |         |
| 计 4 进入费单用而 00 秒工场作户动运同测控用表 |      |                                   |         |

注: 1. 进入菜单界面 90 秒无操作自动返回测控界面;

2. 其它参数工厂保留使用,可以咨询客服部。

## 七、产品标定操作方法

给定信号源、执行器模块、电动阀门、输出信号测量仪表接线示意 图

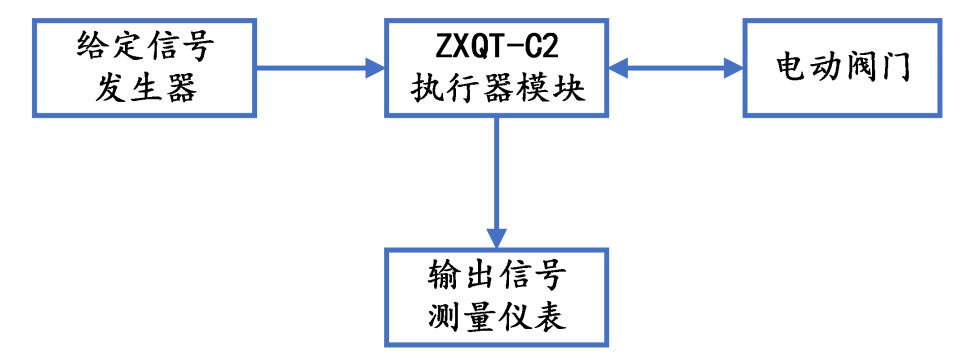

#### 产品标定流程示意图

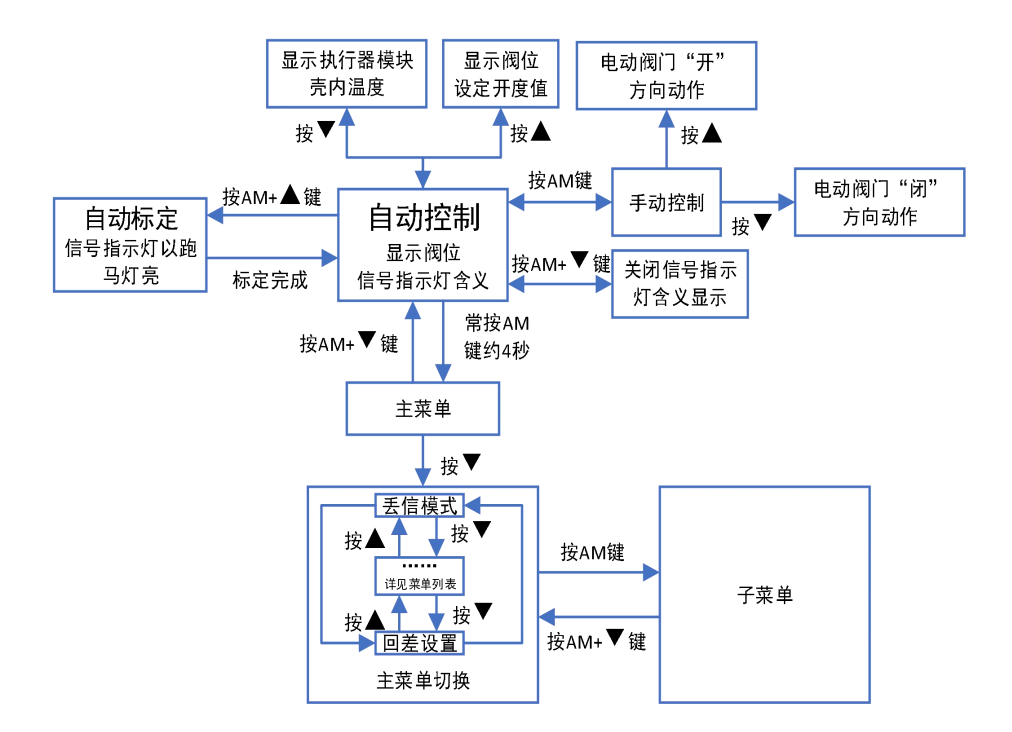

 1、上电,此时显示阀位实际开度值(由电位器或编码器采集到的原始值, 进行百分比换算的阀位值),执行器模块处于自动测控状态;若断开输入信 号后用手柄摇动执行器时,阀位实际开度值随电动阀门开度增大而增大,如 出现非同趋势变化,请检查执行器模块与电动阀门电位器反馈信号接对否;

 2、自动控制状态下,按▲查看阀位设定开度值,此时可查看输入信号的变 化趋势和稳定性;(此阀位百分比只会显示 0.0%~100.0%的值)

3、自动控制状态下,按▼可观察执行器模块内温度,当温度超过 80°C时(**可**), 从行器模块停止对电动阀门的开、闭控制;

4、自动标定界面:同时按 AM+▲键即可进入阀位的下限与上限的自动标定;

5、按 AM 键切换为手动控制状态,分别按▲和▼键,检测电动阀门应对应为 "开"和"闭"趋势动作。(此阀位百分比会显示 0.0%~100.0%的以外的值, 比如-10.0%或 109.0%)。

6、标定执行器的零位和满位。(↗执行器模块首次与电动阀门配合使用,必须进行电动阀门转角的标定,此后执行器模块才能正常工作,此标定对执行器模块的输入、输出信号无影响。)

方法一:简易自动标定法(↗<u>此标定方法要求电动阀门需有电气限位或机械</u> 限位)

在**自动状态下**同时按住 AM+▲键后松开即启动了自动标定,电动阀门先确认零位,朝小开度方向动作,动作到最小开度限位处判断约 5 秒后确认为零位(对应阀位为 0.0%);零位确定后,电动阀门朝最大开度动作,动作到最大开度限位处判断约 5 秒后确定为满位(对应阀位为 100.0%),标定完成后返回自动状态。标定结果自动保存。

#### 方法二:手动标定法

在自动状态下按 AM 键 4 秒进入菜单界面,通过▼或▲键切换到手动标 定子菜单按 AM 键

(1)进入到标定下限参数,按▼或▲,电动阀门相应朝"闭"或"开"方向运作,同时显示的阀位实际开度值也相应逐渐变小或变大,当到达期望零位后(如已配阀可以目测阀门开度,一般设在全闭位置),按 AM 键,**零位确** 

**认**,进入标定上限参数;

(2) 在显示标定下限参数下同理按▼或▲到期望满位(如已配阀可以目测阀门开度,一般设在全开位置),按 AM 键**满位确认**,并返回主菜单界面;

(3)同时点按 AM+▼,返回测控状态。

#### 7、堵转处理程序

如控制电动阀门电机通电下电位计阻值在堵转判断时间(堵转时间参数)内 没有变化,执行器模块判定为堵转,报闭阀堵转或开阀堵转,响应堵转报警 及处理程序。

注: 堵转判断时间=堵转时间参数, 堵转后停止输出时间=堵转时间参数 x3, 故障后一直循环判断在堵转时, 给反向控制信号则执行器模块立刻响应, 如 果电动阀门运行则堵转间隔时间置零并消除堵转报警。

#### 堵转时间参数取值范围 0~60s。

(关方向显示闭阀堵转、开方向显示开阀堵转,代码与阀位值交替闪烁出现, 控制器断开电机驱动电源),以上故障过程如认为故障已排除可以通过手动 模式点动面板按键或重新上电恢复测控。

**备注:** 电动阀门过热保护、电动阀门传动齿轮间隙大、电位计传动齿轮间隙 大、电位计质量等都会响应为堵转测控程序,所以出现此故障,请先排电动 阀门的问题。

### 八、恢复出厂值

(此操作成功后,对应的相关值会有误差,不建议使用,可作排查故障用途)

进入主菜单界面,选择恢复出厂选项,按 A/M 键确认回到测控界面。

 1. 当菜单界面返回至测控界面时,执行器模块自动保存修改参数;如在 菜单界面时执行器模块断电则不保存修改参数,此时执行器模块运行参数仍 为上一次参数。

 2. 重新上电时一直按 A/M 键不松开,观察到界面出现"保持模式"字样后,即为成功进入模式切换界面,点按▲键或▼键即可切换"电流模式"或 "电压模式",松开 A/M 键退出模式切换界面并将参数恢复到出厂值。

## 九、故障处理

| 错误代码 | 含义                                                                             | 报警逻辑                                                                                                    |  |
|------|--------------------------------------------------------------------------------|----------------------------------------------------------------------------------------------------|--|
| 丢信号! | 如标定的输入给定零端信<br>号为 4mA,则当给定电流≪<br>3mA 时认为信号中断,将进<br>行信号中断处理程序,同时<br>显示屏显示"丢信号!" | 电流通过相应的电路会转化成电压信号,然<br>后有单片机 ADC 外设进行采集,单片机会将<br>3. 0mA 所对应的 AD 值进行换算采集,当低于<br>这个 AD 值时,执行器模块将会丢信号报警                                                                                                    |  |
| 转向错误 | 执行器模块和电动阀门间<br>的信号反馈线或开闭线接<br>反 (编码器无此项报警)                                     | 由于在自动标定或手动标定时不是上限值大<br>于下限值的情况,因此执行器模块会根据这<br>种异常的发生来判断转向错误报警的发生                                                                                                    |  |
| 闭阀堵转 | 电动阀门往闭方向时堵转                                                                    | 在自动控制状态下,当设定信号所对应的百<br>分比值不在阀位百分比精度范围内,相应的<br>执行器会闭运行。在这个过程中,如果单片<br>机采集 AD 值在"堵转时间"规定的时间内没<br>有变化就会立即停止并闭阀堵转报警,执行<br>器模块在等待"堵转时间"x3 的时间后,会<br>重新控制电机闭运行,持续"堵转时间"的<br>时间。然后一直循环往复,换句话说,停止<br>控制电机的时间是控制电机闭运行的时间的<br>3 倍(堵转时间可设) |  |
| 开阀堵转 | 电动阀门往开方向时堵转                                                                    | 在自动控制状态下,当设定信号所对应的百<br>分比值不在阀位百分比精度范围内,相应的<br>执行器会开运行。在这个过程中,如果单片<br>机采集 AD 值在"堵转时间"规定的时间内没<br>有变化就会立即停止并开阀堵转报警,执行<br>器模块在等待"堵转时间"x3 的时间后,会<br>重新控制电机开运行,持续"堵转时间"的<br>时间。然后一直循环往复,换句话说,停止<br>控制电机的时间是控制电机开运行的时间的<br>3 倍(堵转时间可设) |  |
| 温度异常 | 执行器模块壳内温度超过<br>80℃,具体与温度设置参数<br>有关                                             | 利用热敏电阻的阻值分压原理,单片机的 ADC<br>测量热敏电阻的分压值进行测温,当热敏电<br>阻因为温度的影响达到相应阻值时,相应的<br>分压值也会变化,单片机通过判断所对应的<br>AD 值即可判断所对应的温度,从而判断是否<br>超过预设温度(精度±2°C)                                                                                          |  |

| 显示值          | 一般排除方法                            |
|--------------|-----------------------------------|
|              | 如现场无可靠信号源,可把执行器模块阀位信号输出正负对应接入输入。  |
| 丢信号!         | "丢信号!"消除,执行器模块无故障(注意此操作必需要求执行器模块  |
|              | 阀位值显示大于 0)。                       |
|              | 1. 自动标定,在开阀时,观察显示数字是否是从小到大连续变化,有连 |
| 林白母语         | 续变化标定完成可消除"转向错误";数字变化或大或小或走走停停,   |
| <b>牧門</b> 相厌 | 故障在电位器。                           |
|              | 2. 手动开阀,数字从大到小连续变化,则接线错误。         |
|              | 1. 阀门是否卡死,                        |
|              | 2. 电机是否正常,                        |
| (四)(四)(本)(土) | 3. 连线是否牢固,                        |
| 的附近和         | 4. 执行器模块电位计/编码器转动部分是否异常。          |
| 711月1日刊      | 上述4点正常:执行器模块切换到手动状态先按▲键、后按▼键,执行   |
|              | 器是否有相应的运行,如果没有,执行器模块有故障(此操作必需要求   |
|              | 阀门在半开状态)。                         |
|              | 将产品放在低于温度报警上限值的环境下运行,是否显示温度异常:    |
| 温度异常         | 1. 如有异常则执行器模块发生故障;                |
|              | 2. 如无异常则执行器模块工作环境温度过高。            |

#### 电位器接错判断表

| 正常<br>接法         | 错误接法                        | 报警逻辑                                                                                                    |
|------------------|-----------------------------|----------------------------------------------------------------------------------------------------|
| 0%<br>RV<br>100% | RV 0%<br>0% 100%<br>100% RV | 这两种接法都会让单片机的 ADC 会得到固定值,0V 或 3.3V,这<br>样会导致阀位百分比值始终没有变化,在自动标定完成后会因<br>为阀位上限值和下限值相等导致"转向错误"报警,或者在自<br>动控制状态会因为阀位值不变化导致"开阀堵转"报警或"闭<br>阀堵转"报警(以上三种报警提示可能存在接线错误) |
|                  | 100%<br>RV<br>0%            | 由于这样接会导致在自动标定的时候上限值低于下限值,从而<br>会"转向错误"报警                                                                                                    |

本执行器模块出厂之前已对其输入、输出信号进行严格标定,接线后一般 只需标定零、满位即可正常使用,如有任何不明之处请与相关技术服务部门联 系。

15

## 十、通讯协议

#### ZXQT 系列带 RS-485 诵讯功能-MODBUS RTU 诵信协议 V1.3 通信波特率 9600(可调) 8 位数据 1 位停止位 无校验 485 通信接口

| 参数名称  | 参数地址   | 说  明                       |
|-------|--------|----------------------------|
| 远程/本地 | 0x0000 | 数据不等于 0 远程, 数据等于 0 本地(可读写) |
| 实际阀位值 | 0x0001 | 通讯的数值减去 1999 结果为实际阀位值(只读)  |
| 况宁河位店 | 0x0002 | 读数据时,数值减去 1999 结果为实际阀位值(可读 |
| 以正阀位值 |        | 写)写数据时,实际阀位值加 1999         |
| 错误代码  | 0x0003 | 数据为只读,数值表示错误代码             |

「设备地址」「命今号03」「起始寄存器地址高8位】「低8位」「读取的寄

[设备地址] [命令号 03] [返回的字节个数][数据 1][数据 2]...[数据

[设备地址] [命令号 06] [需下置的寄存器地址高 8 位] [低 8 位] [下置

[设备地址] [命今号 06] [需下置的寄存器地址高 8 位] [低 8 位] [下置

举例 1: 假设控制器的通讯地址为 1, 现要将控制器的本地操作状态改成

的数据高 8 位] [低 8 位] [CRC 校验的低 8 位] [CRC 校验的高 8 位]

的数据高 8 位] 「低 8 位] [CRC 校验的低 8 位] [CRC 校验的高 8 位]

存器数高 8 位] [低 8 位] [CRC 校验的低 8 位] [CRC 校验的高 8 位]

控制器成功接收读命令响应格式:

控制器成功接收写命令响应格式:

诵讯远程操作状态。

的实际阀位值。

控制器接收写命令格式:

控制器接收读命令格式:

n] [CRC 校验的低 8 位] [CRC 校验的高 8 位]

本控制器只写了 modbus 功能码 03、06 的读写命令。

内部寄存器各参数对应的地址: (数据为双字节)

上位机发送: [01][03][00][01][00][01][D5][CA]

举例 2: 假设控制器的通讯地址为 1, 实际阀位开度为 5.0, 要读取控制器

控制器出错返回: [01] [86] [异常码] [CRC 低 8 位] [CRC 高 8 位]

上位机发送: [01][06][00][00][00][01][48][0A] 控制器成功返回: [01][06][00][00][00][01][48][0A] 控制器成功返回: [01][03][02][08][01][7E][44] 控制器出错返回: [01] [83] [异常码] [CRC 低 8 位] [CRC 高 8 位] 举例3: 假设控制器的通讯地址为1. 要将控制器的设定阀位改为50.0。 上位机发送: [01][06][00][02][09][C3][6E][0B] 控制器成功返回: [01][06][00][02][09][C3] [6E][0B] 控制器出错返回: [01][86][异常码] [CRC 低 8 位] [CRC 高 8 位] **举例 4:** 假设控制器的通讯地址为 1. 要将控制器实际阀位值和设定阀位

值一起读上来, 设实际阀位值为 5.6, 设定阀位为-24.8。 上位机发送: [01][03][00][01][00][02][95][CB] 控制器成功返回: [01][03][04][08][07][06][D7] [0A][6C] 控制器出错返回: [01][83][异常码] [CRC 低 8 位] [CRC 高 8 位]

#### 错误代码说明:

8bit. 每一位代表不同的含义 第0位:丢信号(电压信号没有此类错误) 第3位:转向错误(编码器没有此类错误) 第4位:闭堵转报警 第5位:开堵转报警 第7位: 超温报警(可设开关) 其余位为保留位, 始终为0 异常码说明: 2: 代表起始寄存器地址错误, 只允许有4个寄存器 3: 代表读取寄存器数量异常,只能读取 1~4 个寄存器 4: 代表寄存器地址和寄存器数量都不正常

(他们的错误优先级是数越小优先级越大) 附加说明:

1、 远程操作状态通过通讯的方式改变阀位设定值,本地操作状态通过输入 的信号来改变阀位的设定值、系统上电默认为本地操作状态。

2、通讯地址(可设),波特率(可设2400,4800,9600,19200,38400)。

为了保持通信正常,请使用 RS485 屏蔽双绞线并接地;避免与强电共管穿 线:使用隔离型 RS485 转换器:长距离通讯两端 AB 各并联一个 120 Q 电阻。

### 十一、开发者选项(仅供公司内部人员参考,用户不开放)

# 进入方式:在上电显示文字 LOGO 的时候,三个按键一直全按,显示屏出现"开发者选项"后即可松开全部按键。

#### 1. 界面显示及操作说明

- (1) 信号源类型
  - ①电流模式:信号源是 4-20mA 输入与输出
  - ②电压模式:信号源是 0-10V/0-5V 的输入与输出
- (2) 信号源输入下限:显示信号源输入最小 AD 值
- (3) 信号源输入上限:显示信号源输入最小 AD 值。
- (4) 信号源输出下限:显示信号源输出最小 PWM 占空比值,可由▽ 键和 △键进行 PWM 占空比的调节,从而改变输出的电压或电流的不同。
- (5) 信号源输出上限:显示信号源输出最大 PWM 占空比值,可由▽ 键和 △键进行 PWM 占空比的调节,从而改变输出的电压或电流的不同。
  - (6) 开机界面 LOGO 选择
  - ①公司 LOGO: 选定之后, 以后每次上电都会选择显示东仪电子的图片 LOGO 和文字 LOGO
  - ②用户 LOGO:选定之后,以后每次上电都会选择显示用户电子的图片 LOGO 和文字 LOGO(仅显示模板,实物图片实际效果为准)
- 2. 退出方式

进入 LOGO 选择界面的时候,再次单击 AM 键即可退出开发者选项界面, 开发者选项界面的参数将会被 FLASH 保存。

#### 3. 信号源选择(只提供电压和电流选项)

- (1)进入方式:在上电显示文字 LOGO 的时候,AM 键一直全按,不能松开 AM 按键。AM 键按住的同时,用另一个手指按动▽键即可切换信号源类型。
  - ①保持模式:信号源的类型保持上一次的使用类型
  - ②电流模式:信号源的类型为电流的输入与输出
  - ③电压模式:信号源的类型为电压的输入与输出
- (2) 退出方式:松开 AM 按键即退出,相应的信号源的参数也将会被保存 下来。
- 4. 显示代码
  - (1)进入方式:在出现文字 LOGO 时,随意按住▽键或△键任意一个按键, 即可进入。
  - (2) 界面显示: 2122
  - (3) 退出方式:松开▽按键或△按键即可退出。

#### 开发者选项界面操作流程示意图

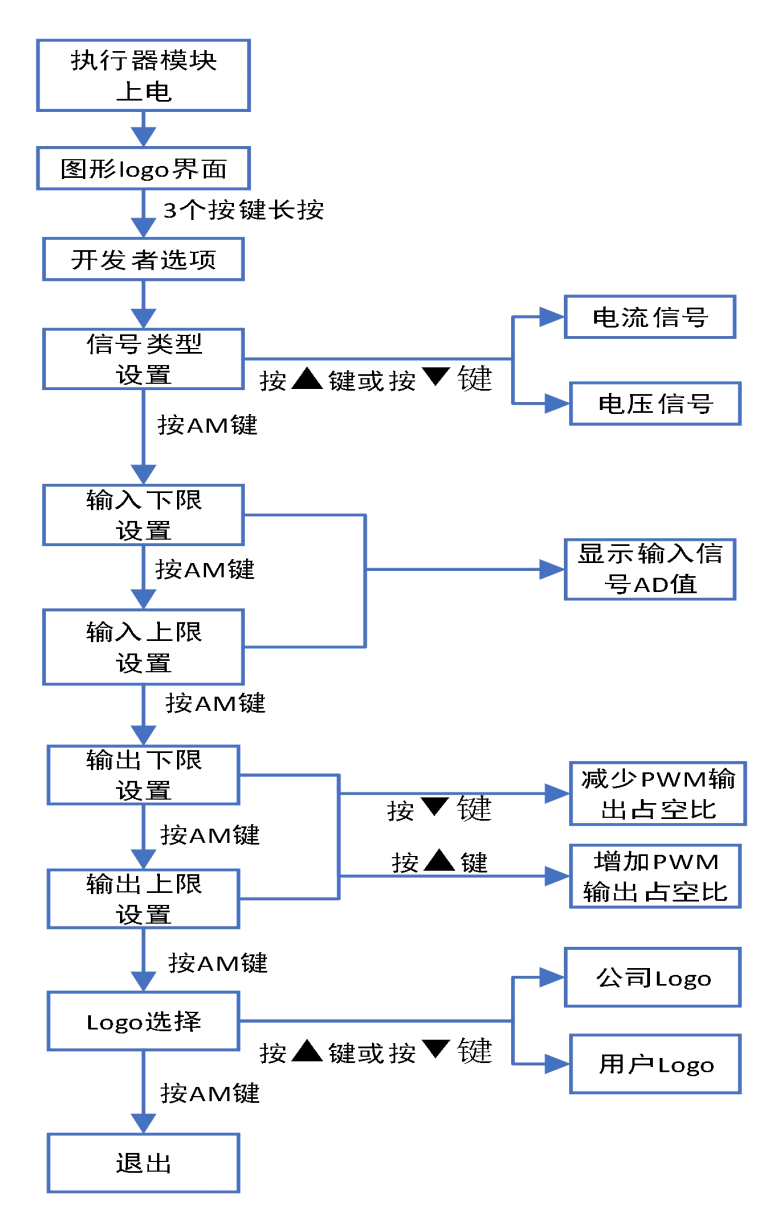